## DAFTAR TABEL

| Tabel 1.1 Kisi-kisi Lembar Validasi soal alat evaluasi d              | online |  |  |  |  |  |
|-----------------------------------------------------------------------|--------|--|--|--|--|--|
| menggunakanWondershare Quiz Creator                                   | 11     |  |  |  |  |  |
| Tabel 1.2 Kisi-kisi Lembar Validasi alat evaluasi online menggun      | nakan  |  |  |  |  |  |
| Wondershare Quiz Creator                                              | 11     |  |  |  |  |  |
| Tabel 3.1 Storyboard alat evaluasi online pada materi bentuk molekul. | 30     |  |  |  |  |  |
| Tabel 3.2 Kisi-kisi Lembar Validasi soal alat evaluasi online menggun | nakan  |  |  |  |  |  |
| Wondershare Quiz Creator                                              | 40     |  |  |  |  |  |
| Tabel 3.3 Kisi-kisi Lembar Validasi alat evaluasi online menggun      | nakan  |  |  |  |  |  |
| Wondershare Quiz Creator                                              | 41     |  |  |  |  |  |
| Tabel 3.4 Persentase Nilai Tingkat Validitas Bahan Ajar               | 42     |  |  |  |  |  |
| Tabel 4.1 Storyboard                                                  | 47     |  |  |  |  |  |
| Tabel 4.2 Validasi soal no 1 pilihan ganda                            | 55     |  |  |  |  |  |
| Tabel 4.3 Validasi soal no 2 pilihan ganda                            | 58     |  |  |  |  |  |
| Tabel 4.4 Validasi soal no 3 pilihan ganda                            |        |  |  |  |  |  |
| Tabel 4.5 Validasi soal no 4 pilihan ganda                            | 62     |  |  |  |  |  |
| Tabel 4.6 Validasi soal no 5 pilihan ganda                            | 65     |  |  |  |  |  |
| Tabel 4.7 Validasi soal no 6 pilihan ganda                            |        |  |  |  |  |  |
| Tabel 4.8 Validasi soal no 7 pilihan ganda                            |        |  |  |  |  |  |
| Tabel 4.9 Validasi soal no 8 pilihan ganda                            |        |  |  |  |  |  |
| Tabel 4.10 Validasi soal no 9 pilihan ganda                           | 73     |  |  |  |  |  |
| Tabel 4.11 Validasi soal no 10 pilihan ganda                          | 76     |  |  |  |  |  |
| Tabel 4.12 Validasi soal no 11 benar salah                            | 78     |  |  |  |  |  |
| Tabel 4.13 Validasi soal no 12 benar salah                            | 80     |  |  |  |  |  |
| Tabel 4.14 Validasi soal no 13 benar salah                            | 82     |  |  |  |  |  |
| Tabel 4.15 Validasi soal no 14 benar salah                            | 84     |  |  |  |  |  |
| Tabel 4.16 Validasi soal no 15 benar salah                            | 87     |  |  |  |  |  |
| Tabel 4.17 Hasil Penilaian Ahli Bahasa Terhadap Aspek Kebahasaan      | 96     |  |  |  |  |  |
| Tabel 4.17 Hasil Penilaian Ahli Grafik Terhadap Aspek Grafik          | 104    |  |  |  |  |  |

## DAFTAR GAMBAR

| Gambar 2.1 Hubungan antara PEI dan PEB pada atom pusat terhadap b    | entuk |
|----------------------------------------------------------------------|-------|
| molekul pada teori domain elektron                                   | 21    |
| Gambar 2.2 Bentuk molekul yang pada teori hibridisasi                | 22    |
| Gambar 3.1 Langkah-langkah model pengembangan ADDIE                  | 27    |
| Gambar 4.1 (a) Sebelum penambahan nomor atom soal nomor 1 pilihan    |       |
| ganda                                                                | 90    |
| Gambar 4.1 (b) Sesudah penambahan nomor atom soal nomor 1 pilihan    |       |
| ganda                                                                | 90    |
| Gambar 4.1 (c) Sebelum penambahan nomor atom soal nomor 2 pilihan    |       |
| ganda                                                                | 91    |
| Gambar 4.1 (d) Sesudah penambahan nomor atom soal no 2 pilihan ganda | 91    |
| Gambar 4.2 (a) Sebelum mengganti gambar pada soal no 2 pilihan ganda | 92    |
| Gambar 4.2 (b) Sesudah mengganti gambar pada soal no 2 pilihan ganda | 93    |
| Gambar 4.3 (a) Sebelum penggantian soal nomor 13                     | 94    |
| Gambar 4.3 (b) Sesudah penggantian soal nomor 13                     | 94    |
| Gambar 4.4 (a) Sebelum revisi kata "salah satu senyawa"              | 99    |
| Gambar 4.4 (b) Sesudah revisi kata "satu diantara senyawa"           | 99    |
| Gambar 4.5 (a) Sebelum revisi kata "silahkan"                        | 100   |
| Gambar 4.5 (b) Sesudah revisi kata "silakan"                         | 100   |
| Gambar 4.6 (a) Sebelum revisi jenis dan ukuran <i>font</i>           | 102   |
| Gambar 4.6 (b) Sesudah revisi jenis dan ukuran font                  | 102   |

## **DAFTAR LAMPIRAN**

| Lampiran | A-1. | Kisi-Kisi  | Lembar    | Validasi         | Alat | Evaluasi   | Online         | Menggu | nakan |
|----------|------|------------|-----------|------------------|------|------------|----------------|--------|-------|
|          | We   | ondershare | e Quiz Cr | <i>eator</i> Pad | a Ma | teri Bentu | k <u>Molek</u> | cul    | 110   |

- Lampiran A-2. Lembar Validasi Soal Alat Evaluasi *Online* Menggunakan *Wondershare Quiz Creator* Pada Materi Bentuk Molekul....... 111
- Lampiran A-4. Lembar Validasi Grafika Alat Evaluasi *Online* Menggunakan *Wondershare Quiz Creator* Pada Materi Bentuk Molekul....... 136
- Lampiran A-5. Kisi-Kisi Soal Kuis Bentuk Molekul 150

| Lampiran A-6. S | toryboard | 15 | ;3 | , |
|-----------------|-----------|----|----|---|
|-----------------|-----------|----|----|---|